## Ordem de Expedição

Acessado em IWS  $\rightarrow$  ESTOQUE  $\rightarrow$  NOTAS FISCAIS  $\rightarrow$  ORDEM DE EXPEDIÇÃO. Esta ferramenta possibilita criar, a partir de uma nota fiscal lançada no sistema, uma Ordem de Expedição (O.E.).

A O.E. foi criada com o intuito de se verificar a integridade da mercadoria embarcada na expedição com as informações da nota fiscal, apontando incoerências e diferenças entre o que foi conferido e o que está lançado no sistema.

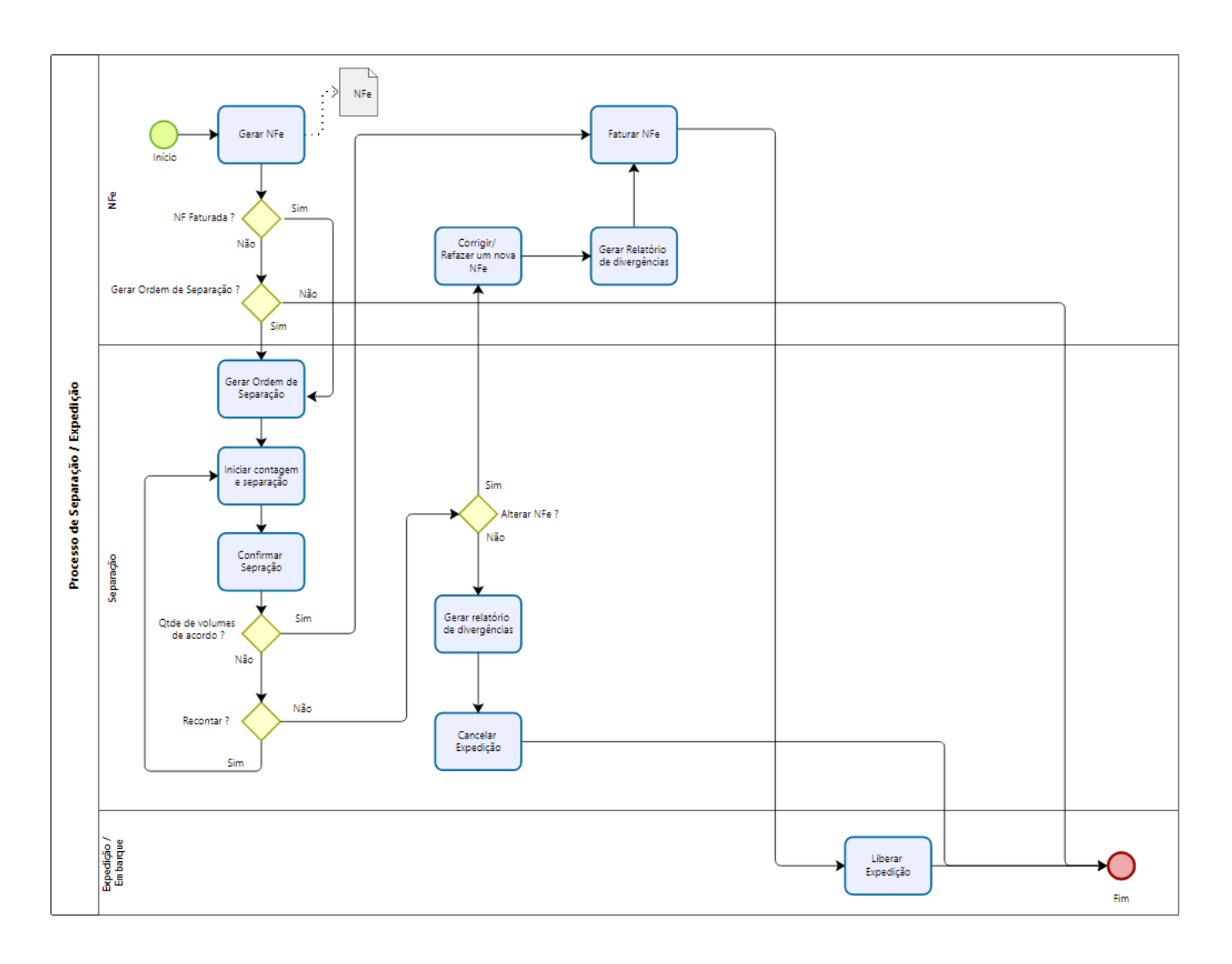

| •                                          |                       |                    |              |                      | _         |            | ×          |  |
|--------------------------------------------|-----------------------|--------------------|--------------|----------------------|-----------|------------|------------|--|
| • _                                        | Intell                | licash 3. 1. 14    |              |                      |           |            |            |  |
| Bem vindo ADMIN, você es                   | stá conectado em SUP. |                    |              |                      |           | <b>8</b> 📀 | ×          |  |
| Empresa: SUP.                              | ▼ □ T                 | odas as Empresas   | $\bigcirc$   |                      |           |            |            |  |
| Filtros                                    | o Término             |                    | G            | _                    |           |            |            |  |
| ✓ Expedindo ✓ Pendendes ✓ Canceladas       | 9/2023 🖵 16/09/20     | 124 👻 🖌 Aplica     | r Localizar: | (3)                  |           |            |            |  |
|                                            |                       |                    |              |                      |           |            |            |  |
| Númere O.F Cliente                         | Ordens                | s de Expedição     | Houário –    | Obe                  | _         | Hauási     | <b>a A</b> |  |
| 0000000005 IWS INTELLIWARE SOLUTIONS       | 27/06/2024 AB         | ERTO (4)           |              | ODS.                 | •         | Usuari     | 0          |  |
| 000000006 IWS INTELLIWARE SOLUTIONS        | 29/07/2024 OB         | S. NF.             | ADMIN        | FALHA AO CONFIRMA    | R A NOTA  | SYSTEM     |            |  |
| 000000007 RAHMEX AMBEV                     | 29/07/2024 CA         | NCELADO            | ADMIN        |                      |           | ADMIN      | ~          |  |
|                                            | 0/10-0-1-1-           | 0 ( J) NT          |              |                      | HOE       | D          | >          |  |
| REFRIGERANTE COCA COLA + FAL 6055770001    | 07894900094664        | 07894900094664     |              |                      | Id O.E. 👻 | 280eb147-  | ba         |  |
|                                            |                       | $\bigcirc$         |              |                      |           |            |            |  |
|                                            |                       | (5)                |              |                      |           |            |            |  |
|                                            |                       | Ŭ                  |              |                      |           |            |            |  |
|                                            |                       |                    |              |                      |           |            |            |  |
|                                            |                       |                    |              |                      |           |            |            |  |
|                                            |                       |                    |              |                      |           |            |            |  |
|                                            |                       |                    |              |                      |           |            |            |  |
|                                            |                       |                    |              |                      |           |            |            |  |
|                                            |                       |                    |              |                      |           |            |            |  |
|                                            |                       |                    |              |                      |           |            |            |  |
|                                            |                       |                    |              |                      |           |            | ~          |  |
| <                                          |                       | 0                  |              |                      |           |            | >          |  |
| 🛉 Nova O.E. [ Receber 🚺 Cancelar           | 📄 Opções 🔻            | (6)                |              |                      | 🎒 Imprim  | nir 🔻      |            |  |
| Ordem de Expedição                         | 1(                    |                    |              |                      |           |            |            |  |
| Sem certificado conf. Caixa Fechado 3 dias | Promoções à           | Exportar! Nenhum / | Agendamento! | Notas para Conferir! |           |            |            |  |

Elementos de Interface

- 1 Seleção de empresa;
- 2 Filtro de Status das O.Es.;
- 3 Localização de O.E. por número;
- 4 Ordens de Expedição / Notas Fiscais;
- 5 Itens da Nota Fiscal;
- 6 Barra de tarefas.

## Status das O.E.s

- **0** AGUARDANDO A O.E. está diponível para a conferência e é visível para os coletors ISA.
- **1 CONFERINDO** A O.E. foi aberta em um coletor para contagem.

**2 - FINALIZADO** Todos os itens da O.E. estão em conformidade com a contagem e a nota foi confirmada corretamente.

- **3 PENDENTE** Há diferença entre a contagem e a quantidade informada na nota.
- 4 AJUSTADO As quantidades da nota foram alteradas para ficar igual a contagem.

5 - CANCELADO A O.E. não fica mais disponível para conferência.

6 - PENDENTE COM OBS Os itens da O.E. conferem com a contagem, porém a confirmação da nota não ocorreu.

Botões de Ação

Na barra de tarefas (6), há 5 botões de ação para edição das O.Es., sendo eles:

• Nova O.E.: Abre a tela para seleção de uma Nota Fiscal para abri uma nova Ordem de Expedição;

A configuração **2105** (Expedição: Gerar Expedição ao lançar nota) permite abrir automaticamente uma O.E. ao término do lançamento de uma nota própria.

 Receber: Quado há diferenças na contagem mas decide-se prossegir, mesmo com as diferenças, há duas duas opções:

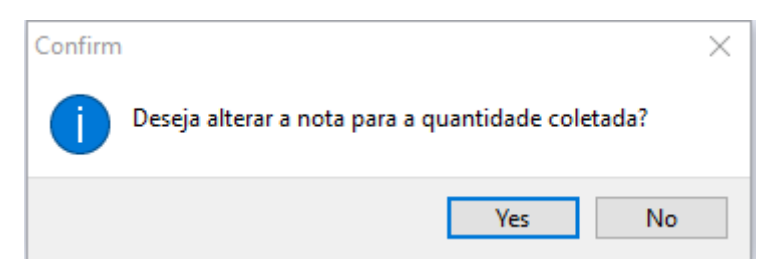

- 1. Alterar a nota para coincidir com a contagem (Status AJUSTADO);
- 2. Confirmar a nota sem alterações e autorizar o envio (Status FINALIZADO);
- Cancelar: Boqueia a conferencia da O.E. (Status CANCELADO);
- **Opções**: Abre um menú que possibilita alterar o Status da O.E. ou visualizar as Divergências para notas Ajustadas.

| Ordens de Expedição |                      |                           |                   |              |            |       |             |            |       |              |                   |     |
|---------------------|----------------------|---------------------------|-------------------|--------------|------------|-------|-------------|------------|-------|--------------|-------------------|-----|
| Número 🔻            |                      | Cliente -                 | Data •            | - Statu      | s <b>-</b> | Usu   | ário 👻      |            | Ot    | ) <b>S</b> . |                   | ^   |
| 000000005 I         | WS INTELLIWARE SOL   | UTIONS                    | 27/06/2024        | CANCELADO    | )          | ADMIN |             |            |       |              |                   |     |
| 000000006           | WS INTELLIWARE SOL   | UTIONS                    | 29/07/2024        | CONFERIND    | 0          | ADMIN |             | FALHA A    | O CON | FIRMA        | R A NOT           | τ/  |
| ▶ 000000007 F       | RAHMEX AMBEV         |                           | 29/07/2024        | AJUSTADO     |            | ADMIN |             |            |       |              |                   |     |
| <                   | Divergências Expediç | ão                        |                   |              |            |       |             | _          |       | ×            | 3                 | > ~ |
| De                  | Código 🔫             | Descricão                 | -                 | Qtde.NF 👻    | Qtde.C     | ol. 👻 | Ho          | ra         | -     | ^            | lsuá <del>-</del> | r ^ |
| REFRIGERAL          | 07892840802707       | REFRIGERANTE PEPSI PET 25 | 00ML              | -            |            | 2     | 22/08/2024  | 11:01:28   |       |              | 612700            | 1   |
| CERVEJA BR          | 07892840802707       | REFRIGERANTE PEPSI PET 25 | 00ML              | 2            | 2          | 1     | 22/08/2024  | 4 11:41:07 | '     |              | 612700            | 1   |
|                     | 07892840802707       | REFRIGERANTE PEPSI PET 25 | 00ML              | 2            | 2          | 1     | 17/09/2024  | 4 11:24:31 |       |              |                   |     |
|                     |                      |                           |                   |              |            |       |             |            |       | *            |                   | ~   |
| <                   |                      |                           |                   |              |            |       |             |            |       |              | 3                 | >   |
| 🛉 Nova O.           | E. Receber           | Cancelar Dpções           | •                 |              |            |       |             |            | 🏐 Imp | rimir 🕤      | ·                 |     |
| Ordem de Expe       | edição               |                           |                   |              |            |       |             |            |       |              |                   |     |
| Sem certificado     | conf.                | a Fechado 3 dias Promo    | oções à Exportar! | Nenhum Agend | amento!    | Nota  | s para Conf | erir!      |       |              |                   | :   |

Documentação de software - http://wiki.iws.com.br/

As divergências apontam as colunas Qtde.NF e Qtde.Col. e ainda a data e hora que a alteração foi aplicada na NF. Nesse caso, sempre a quantidade de coleta subistitui a quantidade que havia na nota.

## Aplicativo ISA

Esta ferramenta trabalha em conjunto com o Aplicativo ISA - Expedição que coletará os códigos dos produtos a serem expedidos para o cliente. Para maiores informações consulte o manual.

From: http://wiki.iws.com.br/ - Documentação de software

Permanent link: http://wiki.iws.com.br/doku.php?id=manuais:intellicash:estoque:notas\_fiscais:ordem\_de\_expedicao&rev=1728336476

Last update: 2024/10/07 22:27